## UPDATING AERIES PASSWORD

- 1. Login to chromebook and open classlink.
- 2. Click on Aeries
  - A. Click on 'Forgot Password'
  - B. Enter new student email. (Ex. 123456789@stu.chino.k12.ca.us)
  - C. Proceed to step 3.

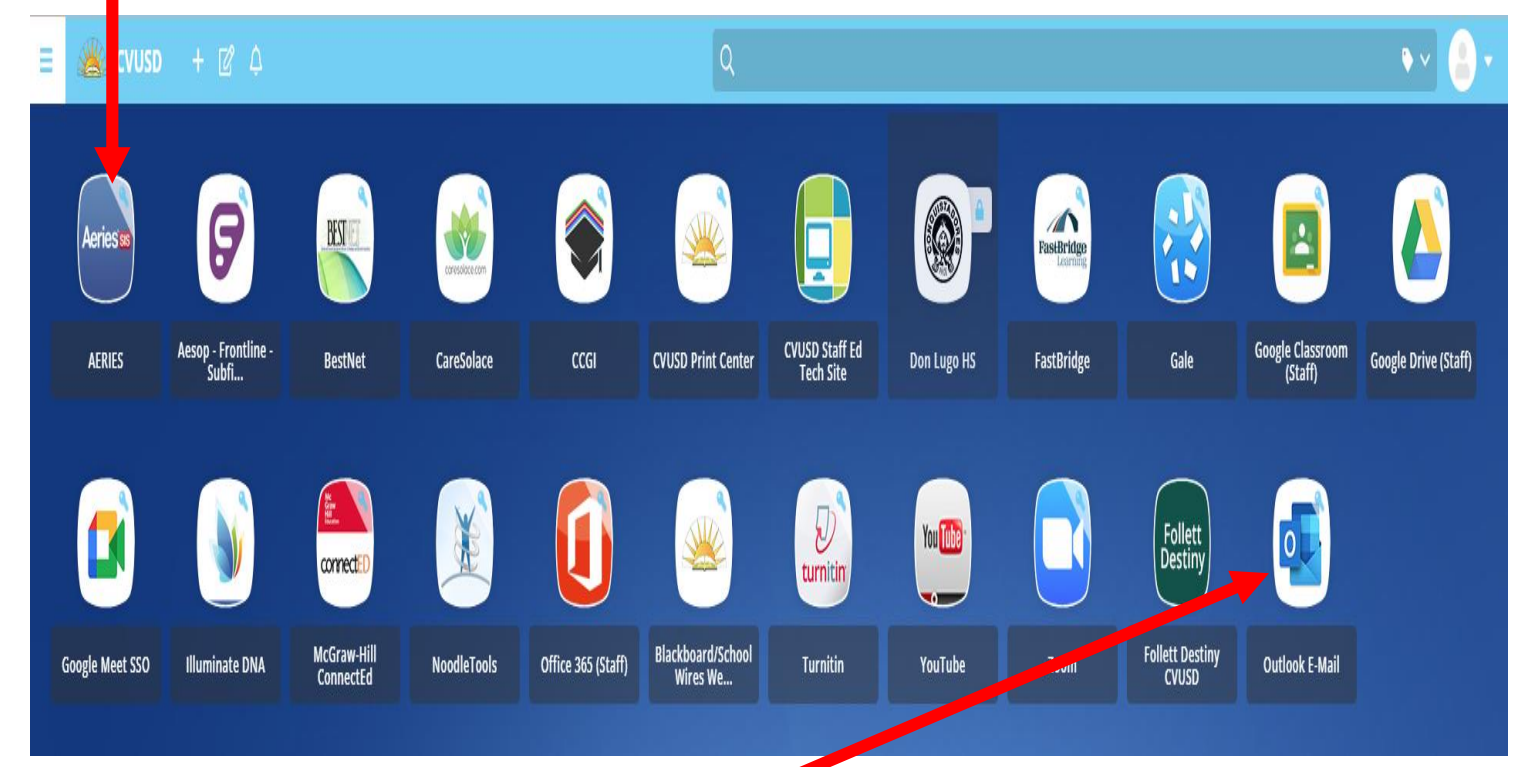

- 3. Open student Outlook E-mail.
- 4. Open most recent email from Webmaster.
- 5. Click on 'Click Here' link. This will open Aeries in another tab and prefill student email and code from Webmaster.
- 6. Click submit/enter.
- 7. Enter new password in one of the following formats.
  - A. Use password already created for chromebook.
  - B. Create new 9 character password which will include a capital letter, lower case letter, number, and symbol.
    (Ex. Lugo34987#)

## ONCE ALL STEPS ARE COMPLETED, STUDENTS CAN UPDATE AERIES ON THEIR PHONES.